# Preparing your Domain to transfer from 1&1

## Getting Started

Before you can transfer a domain:

- **Disable** domain privacy. If the privacy service forwards incoming email, check the 'forward to' contact email address for accuracy.
- **Confirm** your administration email address in the domain registry records.
- **Verify** that the domain is unlocked.
- **Obtain** the domain's transfer authorization code (also referred to as an EPP or auth code).

**Note:** Registrar rules vary. Your domain may not be transferable within 60 to 120 days of registration, a previous transfer, or renewal.

## Your account

- Go to: 1and1.com
- You will need your account login username and password.
- If you do not have your account details, you will need to contact 1 & 1. Their support number is on their website.

#### Step 1: Go to 1and1.com. Click Customer Login.

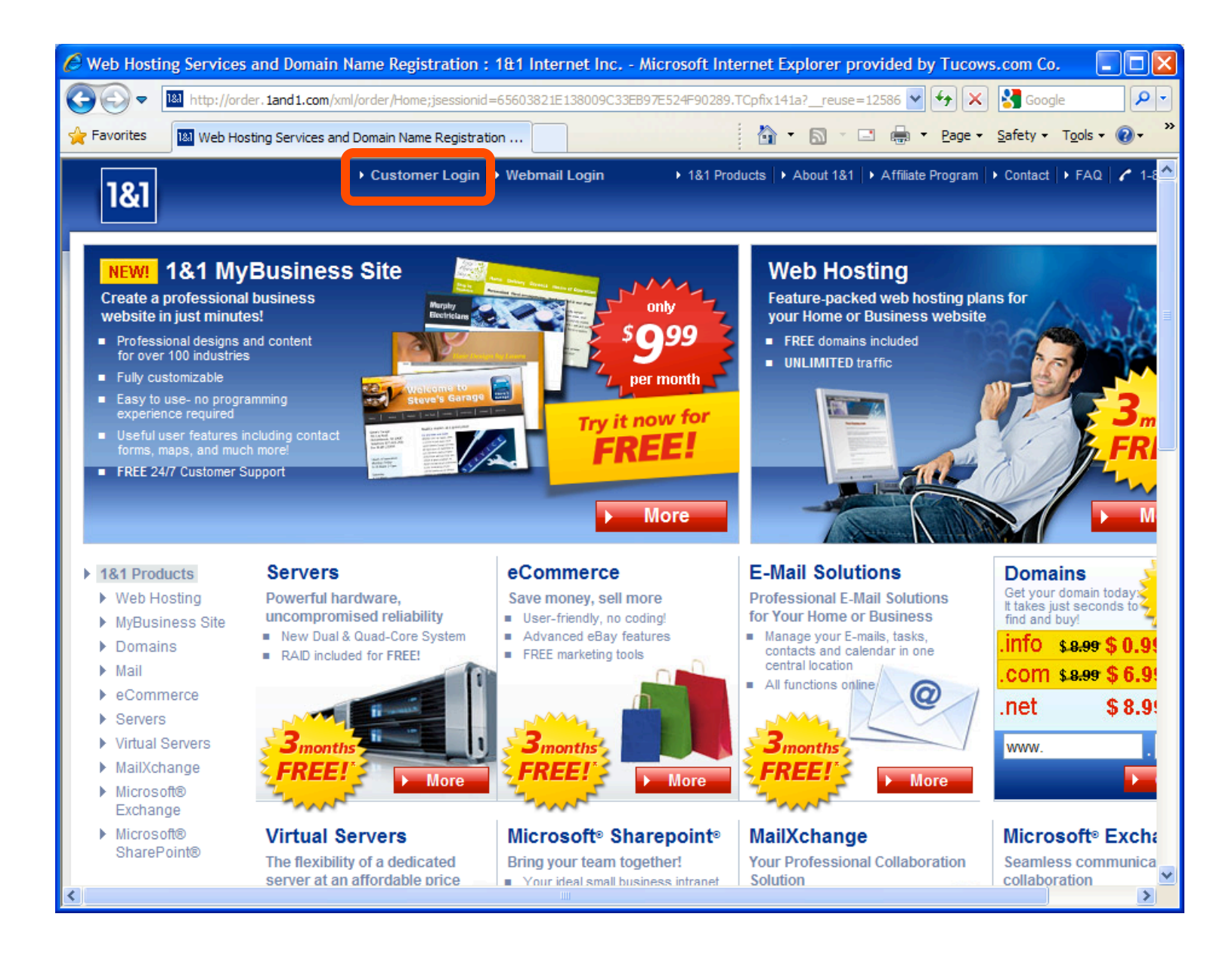

### Step 2: Login with your customer ID and password.

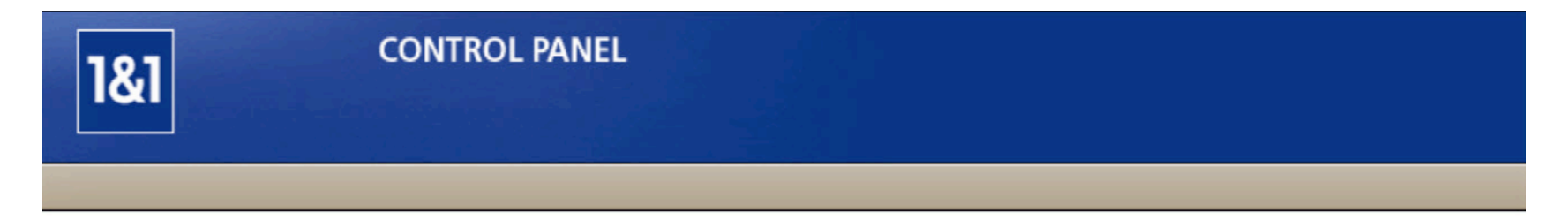

|       |                               | Forgot Your Password?      |
|-------|-------------------------------|----------------------------|
|       | Password                      | Type your password here    |
|       | Customer ID<br>or domain name | Type your customer ID here |
| Login |                               |                            |

## **Step 3:** Select **Manage Domains**. Select the domain to be transferred.

| 1&1                                                                   | CONTROL F                         | ANEL       |                                                                       | Customer ID 24<br>Contract ID 24<br>Package 18 |
|-----------------------------------------------------------------------|-----------------------------------|------------|-----------------------------------------------------------------------|------------------------------------------------|
|                                                                       | ACCOUNT                           | ADMINISTRA | TION                                                                  |                                                |
| Selected package: 1&1 Ins                                             | tant Domain                       |            |                                                                       |                                                |
| MESSAGE BOARD - Impor                                                 | tant message waiting              |            |                                                                       |                                                |
| You have <u>1 new</u><br>Subject: <u>Your ord</u>                     | message.<br>ler with 1&1 Internet |            |                                                                       |                                                |
| Go Directly To                                                        |                                   |            |                                                                       |                                                |
| Manage Domains<br>Payment Method<br>Package Usage<br>Account Settings |                                   |            | Help (FAQs) & Contact<br>Video Tours<br>Easy Setup Guide (PDF 1.5 MB) |                                                |
| Affiliate Program<br>Show E-mail Settings                             |                                   | <b>~</b>   | Manuals                                                               |                                                |
| Basic Settings                                                        |                                   |            |                                                                       |                                                |
| Domains                                                               |                                   |            |                                                                       |                                                |

### Step 4a: Disable Privacy

To update contact information, domain privacy must be disabled. The "public" setting is required to complete the transfer. From the Contact drop-down list, choose **Private/Public Registration**. If your registration is already set to **Public**, skip to the **Step 5a**: Update Domain Contacts - Domain Registration Public.

| 1&1                                                                                             | CONTROL PANEL                                                                                          |                                                     | Cu:<br>Coi<br>Pac                    | stomer ID 249 xxxxx<br>htract ID 243 xxxxx<br>skage 1&1 Instant I | LOGOUT               |
|-------------------------------------------------------------------------------------------------|----------------------------------------------------------------------------------------------------|-----------------------------------------------------|--------------------------------------|-------------------------------------------------------------------|----------------------|
|                                                                                                 | ACCOUNT                                                                                                | RATION                                              |                                      |                                                                   |                      |
| Administration                                                                                  |                                                                                                    |                                                     |                                      |                                                                   |                      |
| Domains<br>E-mail<br>Communication Tools                                                        | <b>Domain Overview</b><br>Review and manage your dom                                                   | ains – change settings, set se                      | curity functions, or                 | add on more doma                                                  | ins to your package. |
| Marketing Center                                                                                | New 👻 Destination 👻 Co                                                                                 | ontact 👻 DNS 👻 Transfers                            | ✓ Info Extras                        | Search:                                                           |                      |
| Package Information                                                                             | Name                                                                                                   | Show Contact Details                                | nation                               | Registration                                                      | ? Status ?           |
| Order More Features                                                                             | theknightswhosayni.info                                                                                | Edit All Contact Details<br>Edit Registrant Contact | pace (/.)                            | Private                                                           | Ready                |
| Need Help?                                                                                      | Empty Pages Parking                                                                                    | Edit Administrative Contact                         | etplace                              |                                                                   |                      |
| The domains you have added<br>on to this package are listed in<br>the overview table and can be | Make sure your visitors are not<br>pages. This service keeps erro<br>empty domains filled with sponsor | Private/Public Registration                         | want already tak<br>or list your own | en? Search<br>domain for                                          |                      |

### Step 4b: Select Public. Click OK.

| Private/Public Registration                                                                                                    |
|----------------------------------------------------------------------------------------------------|
| Decide whether to show your contact details online or to use 1&1 private registration service.                                                                                                    |
| Selected Domain(s)                                                                                                    |
| theknightswhosayni.info ( Private )                                                                                                    |
| Register domain(s)  Public Private                                                                                                    |
| Your domain contact details will be made public and listed in WHOIS.<br>To make changes to your contact details, click on <b>OK</b> to return to the overview page. Select the domain from the table<br>and click on <b>Contact</b> to reach the edit page. |
| Cancel OK                                                                                                    |

#### **Step 5a:** Update Contact Information

This step ensures that you will receive all notifications for your transfer request.

The registrant contact details screen will appear.

From the **Data Source** drop-down list, there are two different contact options. You can use the existing contact or make changes.

To keep the current contact, select **Use this data for the** administrative (Admin-C) and technical (Tech-C) domain contact details. To make changes, go to Step 6.

**Select the check box**: I am aware that I am conducting a change of ownership of the domain(s) and confirm that this is made with the consent of or at the request of the current owner (registrant: Reg-C)

Click **Next**.

### Step 5b: (cont.)

#### Registrant Contact Details (Reg-C)

Change the registrant (Reg-C) of the chosen domain(s).

| Reg-C Data                   | Use my user data as the Reg-C                                                                                                    |     |
|------------------------------|----------------------------------------------------------------------------------------------------|-----|
| Title                        | Mr.                                                                                                    |     |
| First name                   | Bob                                                                                                    |     |
| Last name                    | Smith                                                                                                    |     |
| Company                      | Smith Inc.                                                                                                    |     |
| Address                      | 111 Avenue Rd.                                                                                                    |     |
| Address 2                    |                                                                                                    |     |
| City                         | Toronto                                                                                                    |     |
| State or province            | ON                                                                                                    |     |
| Zip or postal code           | M1M 0M0                                                                                                    |     |
| Country                      | CDN                                                                                                    |     |
| E-mail                       | mail@registrarresearch.info                                                                                                    |     |
| Phone                        | +1.4165551212                                                                                                    |     |
| Fax                          |                                                                                                    |     |
| I am aware that I am conduct | ting a change of ownership of the domain(s) and confirm that this is made with the consent of or at the request of the current owner (registrant; Reg-C).                                                                    |     |
| Admin-C and Tech-C           | <ul> <li>Use this data for the administrative (Admin-C) and technical (Tech-C) domain contact details.</li> <li>Set a different administrative contact (Admin-C) and a technical contact (Tech-C) than the Reg-C.</li> </ul> | Mr. |
| Cancel                       | Next                                                                                                    |     |

## **Step 5c:** Scroll down the **Domain Contact Details Overview** screen, and then click **Submit**.

| Admin-C Data                |  |
|-----------------------------|--|
| Mr. Bob Smith               |  |
| Smith Inc.                  |  |
| 111 Avenue Rd.              |  |
| Toronto, ON M1M 0M0         |  |
| CDN                         |  |
| mail@registrarresearch.info |  |
| +1.416.5551212              |  |
| Tech-C Data                 |  |
| Mr. Bob Smith               |  |
| Smith Inc                   |  |
| 111 Avenue Rd               |  |
| Toronto, ON M1M 0M0         |  |
| CDN                         |  |
| mail@registrarresearch.info |  |
| +1.416.5551212              |  |
|                             |  |
|                             |  |
|                             |  |
| <b>D</b>                    |  |

#### Step 5d: Click Go To Overview. Skip to Step 8.

Process Finished
All changes have been applied to the selected domain(s). They will be updated with the respective registry.
Go To Overview

#### **Step 6a:** (instructions for next slide)

From the Data Source drop-down list, select **Let me use an alternate Reg-C.** Enter your contact information. These changes may take time for the system to update. All changes will need to be completed in the system before you can proceed with the transfer request.

Select the check box next to: I am aware that I am conducting a change of ownership of the domain(s) and confirm that this is made with the consent of or at the request of the current owner (registrant; Reg-C) and select Use this data for the administrative (Admin-C) and technical (Tech-C) domain contact details.

Click **Next**.

### Step 6b: (cont.)

#### Registrant Contact Details (Reg-C)

Change the registrant (Reg-C) of the chosen domain(s).

#### Reg-C Data

| Data source                         | Let me use an alternative Reg-C 💌 |
|-------------------------------------|-----------------------------------|
| Title                               | Mr. 💌                             |
| First name                          | Bob                               |
| Last name                           | Smith                             |
| Company                             | Smith Inc.                        |
| Address                             | 111 Avenue Rd.                    |
| Address 2                           |                                   |
| City                                | Toronto                           |
| State or province                   | Ontario (ON)                      |
| Zip or postal code                  | M1M 0M0                           |
| Country                             | Canada 🗸                          |
| E-mail                              | mail@registrarresearch.info       |
| Country code / Area code /<br>Phone | 416 - 555 - 1212                  |
| Country code / Area code /<br>Fax   |                                   |

Next

I am aware that I am conducting a change of ownership of the domain(s) and confirm that this is made with the consent of or at the request of the current owner (registrant; Reg-C).

Admin-C and Tech-C (S) Use this data for the administrative (Admin-C) and technical (Tech-C) domain contact details.

Set a different administrative contact (Admin-C) and a technical contact (Tech-C) than the Reg-C.

Cancel

## **Step 6c:** Scroll down the **Domain Contact Details Overview** screen and click **Submit**.

| nfo |
|-----|
|     |
| nfo |
|     |

#### Step 6d: Click Go To Overview.

Process Finished
All changes have been applied to the selected domain(s). They will be updated with the respective registry.
Go To Overview

### Step 7:

The domain status will be listed as '**updating**' until the changes have completed.

You will be unable to make further changes until the domain status is set to **Ready**.

#### **Domain Overview**

Review and manage your domains - change settings, set security functions, or add on more domains to your package.

| Ne | w - Destination - Contact - DNS - | Transfers 👻 Info | Extras 💌       | Search: | P 🗙 🕂    |
|----|-----------------------------------|------------------|----------------|---------|----------|
|    | Name 👩 🛃                          | Туре             |                |         |          |
|    | theknights who sayni.info         | 1&1 Domain       | Web space (/.) | Public  | updating |

### Step 8a: Unlock your Domain

Choose **Lock/Unlock** from the **Transfers** menu. Unlocking your domain allows your new provider to transfer the domain.

#### **Domain Overview**

Review and manage your domains - change settings, set security functions, or add on more domains to your package.

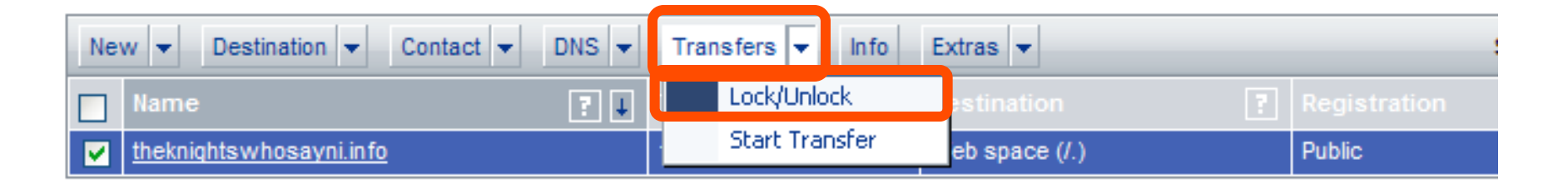

#### Step 8b: Change the Status to Unlock, and then click OK.

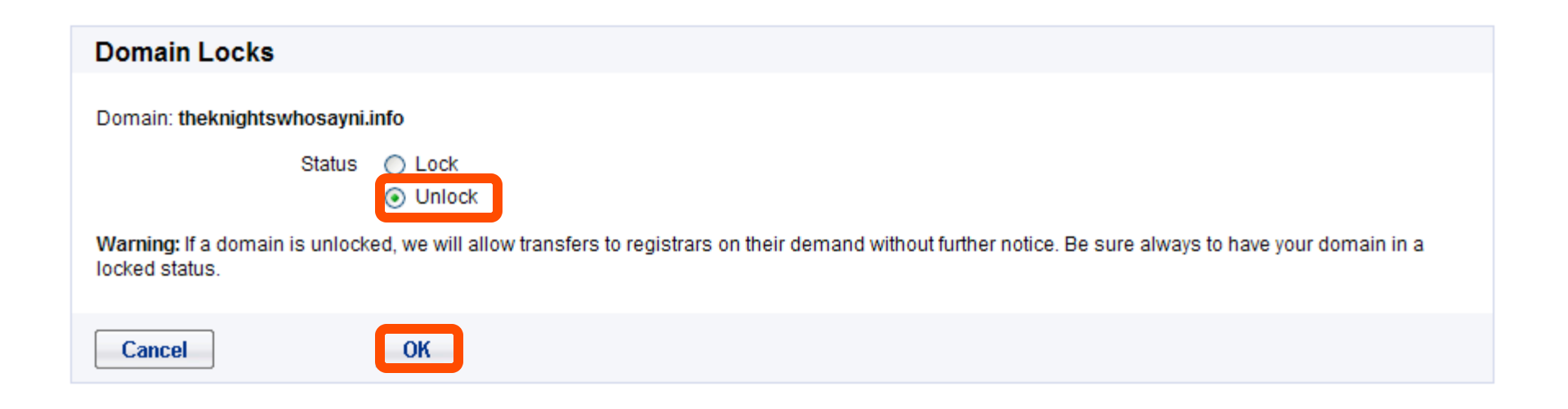

#### Step 8c: Click Go To Overview.

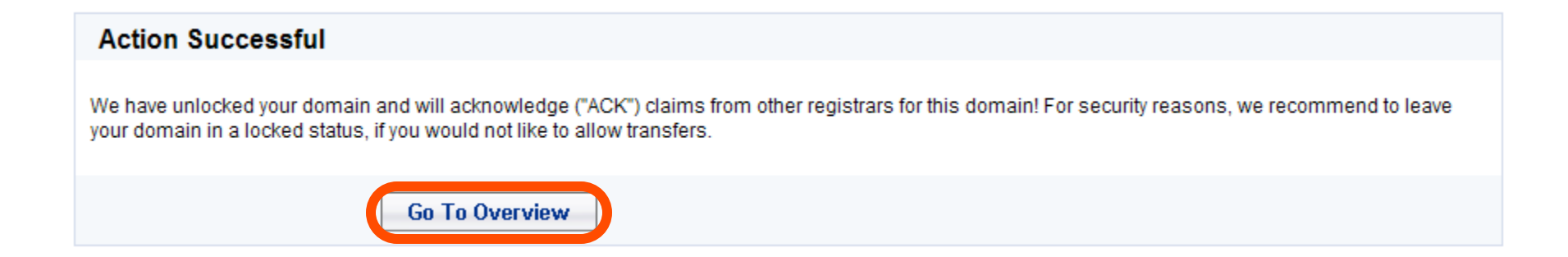

**Step 9:** Obtain the authorization code. The auth code will be required by your new domain provider to complete the transfer. Select the check box next to the domain name, and then click **Info**.

#### **Domain Overview**

Review and manage your domains - change settings, set security functions, or add on more domains to your package.

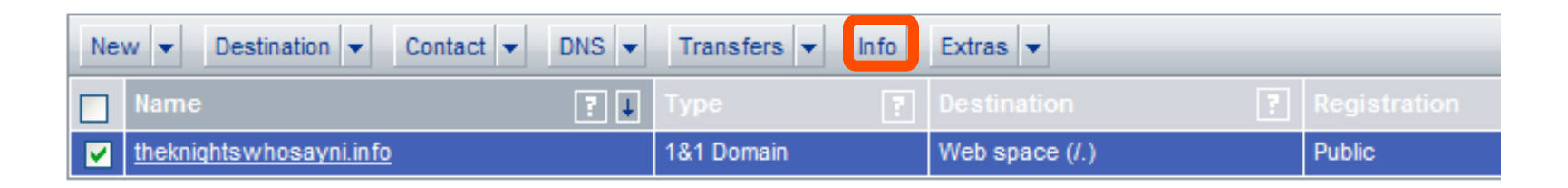

## Step 10:

Record your domain auth code, and then click Go To Overview.

| omain into               |                         |
|--------------------------|-------------------------|
| Domain name              | theknightswhosayni.info |
| Domain status            | updating                |
| Billing status           | Additional domain       |
| Lock status              | Unlocked                |
| SSL status               | None                    |
| Destination              | l.                      |
| Destination type         | Web space               |
| Complete web server path | xxxxxx                  |
| Auth code                | 234K2093Y               |
|                          |                         |
|                          |                         |
|                          | Go To Overview          |

You are ready to transfer your domain.